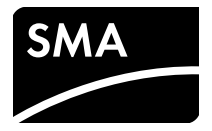

# Installation Manual SUNNY TRIPOWER 60-JP

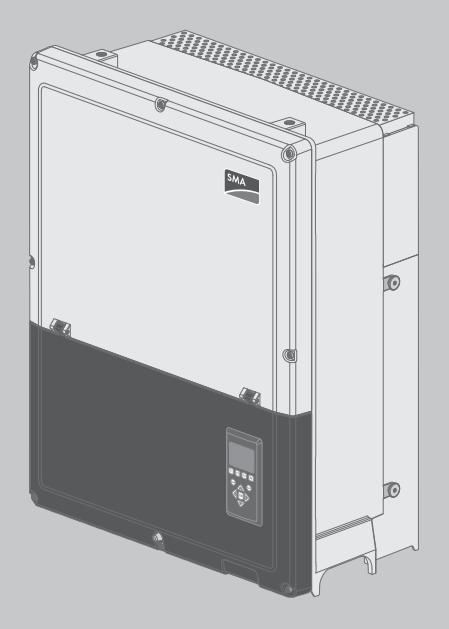

# **Table of Contents**

| 1 | Intro | oduction                                    |      |  |
|---|-------|---------------------------------------------|------|--|
|   | 1.1   | System Overview                             | 9    |  |
|   | 1.2   | Purpose of This Manual                      | 9    |  |
|   | 1.3   | Unpacking                                   | . 11 |  |
|   | 1.4   | Inverter Type Label                         | . 11 |  |
|   | 1.5   | Installation Sequence.                      | . 11 |  |
| 2 | Inste | allation                                    | 13   |  |
|   | 2.1   | Environment and Clearances                  | . 13 |  |
|   | 2.2   | Mounting the Wall Mounting Bracket          | . 14 |  |
|   | 2.3   | Mounting the Inverter                       | . 15 |  |
|   | 2.4   | Disassembling the Inverter                  | . 16 |  |
|   | 2.5   | Access to the Installation Area.            | . 16 |  |
|   | 2.6   | AC Grid Connection                          | . 16 |  |
|   | 2.7   | Cable Entry                                 | . 18 |  |
|   | 2.8   | Ethernet Connections                        | . 19 |  |
|   | 2.9   | PV Connection                               | . 19 |  |
|   |       | 2.9.1 External PV Array Junction Boxes.     | . 19 |  |
|   | 2.10  | Closure                                     | . 21 |  |
| 3 | Initi | al Setup and Start                          | 22   |  |
|   | 3.1   | User Interface                              | . 22 |  |
|   |       | 3.1.1 Operating Modes                       | . 22 |  |
|   | 3.2   | Display                                     | . 23 |  |
|   |       | 3.2.1 Initial Setup via LCS-Tool            | . 23 |  |
|   |       | 3.2.2 Switching on the PV Load-Break Switch | . 24 |  |
|   |       | 3.2.3 Commissioning                         | . 24 |  |
|   |       | 3.2.4 Grid Code File                        | . 24 |  |
|   |       | 3.2.5 Configuring the Fallback              | . 24 |  |
| 4 | Serv  | <i>r</i> ice                                | 25   |  |
|   | 4.1   | Troubleshooting and Repair                  | . 25 |  |

|                  | 4.2 | Maintenance                                   | . 31 |
|------------------|-----|-----------------------------------------------|------|
| 5 Technical Data |     |                                               | . 32 |
|                  | 5.1 | Specifications                                | . 32 |
|                  | 5.2 | Compliance                                    | . 34 |
|                  | 5.3 | Installation Conditions                       | . 35 |
|                  | 5.4 | Torque Specifications.                        | . 36 |
|                  | 5.5 | Specifications for Grid Protection            | . 37 |
|                  | 5.6 | Technical Data of the Communication Interface | . 37 |
|                  | 5.7 | Ethernet Connections                          | . 38 |
|                  |     | 5.7.1 Network topology                        | . 38 |
| 6                | Con | tact                                          | . 39 |

4

# **Legal Provisions**

The information contained in these documents is the property of SMA Solar Technology AG. Any publication, whether in whole or in part, requires prior written approval by SMA Solar Technology AG. Internal reproduction used solely for the purpose of product evaluation or other proper use is allowed and does not require prior approval.

#### SMA Warranty

You can download the current warranty conditions from the Internet at www.SMA-Solar.com.

#### Trademarks

All trademarks are recognized, even if not explicitly identified as such. Missing designations do not mean that a product or brand is not a registered trademark.

#### SMA Solar Technology AG

Sonnenallee 1 34266 Niestetal Deutschland Tel. +49 561 9522-0 Fax +49 561 9522-100 www.SMA.de E-mail: info@SMA.de Copyright © 2018 SMA Solar Technology AG. All rights reserved.

#### Nomenclature

| Complete designation | Designation in this document |  |
|----------------------|------------------------------|--|
| Sunny Tripower 60    | Inverter, product            |  |
| SMA Digital I/O Box  | I/O Box                      |  |

# IMPORTANT SAFETY

The following symbols are used in this document:

| Symbol         | Explanation                                                                                                    |
|----------------|----------------------------------------------------------------------------------------------------|
| A DANGER       | Indicates a hazardous<br>situation which, if not<br>avoided, will result in<br>death or serious injury           |
| A WARNING      | Indicates a hazardous<br>situation which, if not<br>avoided, can result in<br>death or serious injury            |
|                | Indicates a hazardous<br>situation which, if not<br>avoided, can result in<br>minor or moderate injury           |
| NOTICE         | Indicates a situation<br>which, if not avoided, can<br>result in property damage                                 |
| SKILLED PERSON | Indicates that the<br>following section contains<br>tasks that must be<br>performed by qualified<br>persons only |
| i              | Information that is<br>important for a specific<br>topic or goal, but is not<br>safety-relevant                  |
|                | Indicates a requirement<br>for meeting a specific goal                                                           |
| $\checkmark$   | Desired result                                                                                                   |
| ×              | A problem that might occur                                                                                       |

#### **General Safety**

## 

This manual contains important instructions that must be followed during installation and maintenance of the inverter.

### i

#### **Before Installation**

Check the inverter and the packaging for damage. If in doubt, contact the supplier before commencing installation.

## 

#### Installation Service

For optimum safety, follow the steps described in this document. Keep in mind that the inverter has two voltage carrying sides, the PV input and the utility grid.

## 

#### Disconnecting the inverter

Before working on the inverter, disconnect it from the utility grid by means of the AC breaker and switch off PV using the integrated PV load-break switch (DC load-break switch). Ensure that the inverter cannot be unintentionally reconnected. Use a voltage detector to ensure that the unit is disconnected and voltage free. The inverter can still be charged with very high voltage at hazardous levels even when it is disconnected from utility grid and PV modules. Wait at least five minutes after disconnection from the utility grid and PV modules before proceeding.

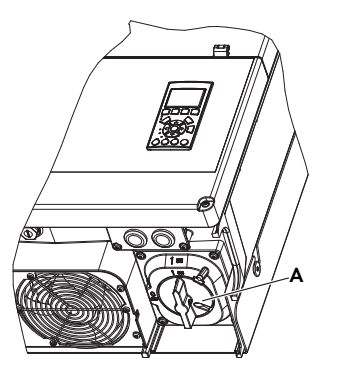

Figure 1: PV load-break switch

6

A PV load-break switch

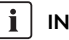

#### INFORMATION

The PV load-break switch can be secured in the "Off" position using a padlock.

## **A** CAUTION

DC voltages up to 1000 V are present in a PV system even when the inverter is disconnected from the utility grid. Faults or inappropriate use may lead to electric arcing.

## 

#### MAINTENANCE AND MODIFICATION

Only authorized personnel are permitted to repair or modify the inverter. To ensure personal safety, use only original spare parts available from the supplier.

## 

#### INSTALLER

Input and output circuits are isolated from the enclosure. System grounding is the responsibility of the installer.

# 

#### RISK OF ELECTRIC SHOCK

This manual is intended for use by qualified personnel only. To reduce the risk of electric shock, do not perform any maintenance work other than that specified in the manual unless you are qualified to do so.

## 

# Danger due to ground fault on DC side during operation

Due to the transform erless topology of the product, the occurrence of ground faults on DC side during operation can lead to irreparable damage. Damages to the product due to a faulty or damaged DC installation are not covered by warranty. The product is equipped with a protective device that checks whether a ground fault is present during the starting sequence. The product is not protected during operation.

• Ensure that the DC installation is carried out correctly and no ground fault occurs during operation.

## 

The inverter is not equipped with a transformer and is intended to be installed with an unarounded (floating) PV array.

## 

Input and output circuits are isolated from the enclosure. System grounding is the responsibility of the installer.

## **A** CAUTION

All persons responsible for the installation and maintenance of inverters must be:

- Trained and authorized in general safety rules for work on electric equipment.
- Familiar with local requirements, rules and regulations for the installation.

## **A**CAUTION

The inverter does not provide overcurrent protection. This must be provided by the installer. See table 5.8

## 

The temperature of the cooling elements and components in the inverter can exceed 70°C. There is a risk of burns. The inverter is to be installed in such way that hot components cannot be touched.

#### NOTICE

#### Damage to the product due to outgassing of sealants

Sealants such as silicone, polyurethane foam or sealing foam can outgas. Outgassing of sealants can damage the product and impair its functionality.

- Do not use any sealants for sealing.
- Only use the provided material for sealing.

#### INFORMATION

The symbol for grounding conductors used in this manual is identified in figure 2.18.

An illustration of the DC disconnector can be found in Section 3.2.2, page 24.

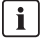

#### i INFORMATION

For information about the operating temperature range, see Section 5.3, page 35.

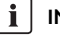

#### INFORMATION

This manual contains information about field wiring connections and torque specifications. See Section 5.4, page 36.

#### Symbols on the inverter

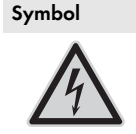

#### Explanation Danger to life due to electric shock

The product operates at high voltages. All work on the product must be carried out by qualified persons only.

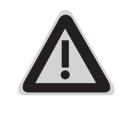

#### Danger

This symbol indicates that the inverter must be additionally arounded if additional grounding or equipotential bonding is required at the installation site.

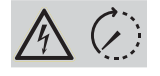

Danger to life due to high voltages in the inverter; observe waiting time.

High voltages that can cause lethal electric shocks are present in the live components of the inverter.

Prior to performing any work on the inverter, disconnect it from all voltage sources as described in this document

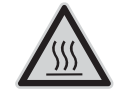

Risk of burns due to hot surfaces The product can get hot during operation. Avoid contact during operation. Allow the product to cool down sufficiently before carrying out anv work.

i

Observe the documentation Observe all documentation supplied with the product.

#### Compliance

Further information can be found in the download area of www.SMA-Solar.com (see also Section 5, page 32).

## 1 Introduction

The inverter is only designed for operation in grid-connected PV systems. The inverter converts direct current from PV modules into grid-compliant three-phase alternating current. For operation, the inverter must be connected to a utility grid and with a sufficient number of PV modules. The inverter is not suitable for other applications (such as operation with batteries or wind turbine systems).

The PV system consists of four main components:

- Inverter
- PV array junction box

The PV array junction box enables the bundling of the necessary number of PV strings for the inverter. Each inverter requires a PV array junction box.

• SMA Inverter Manager

The SMA Inverter Manager is always required for the operation of the inverter. Up to 42 inverters can be connection to each SMA Inverter Manager. The SMA Inverter Manager handles all communication of the inverters. It serves as central interface for data acquisition systems, upload to cloud services and power-plant control.

 Local commissioning and service tool (LCS-Tool) The LCS-Tool is required for commissioning and servicing the inverter via the SMA Inverter Manager. The LCS-Tool is the primary user interface for the PV system.

8

## 1.1 System Overview

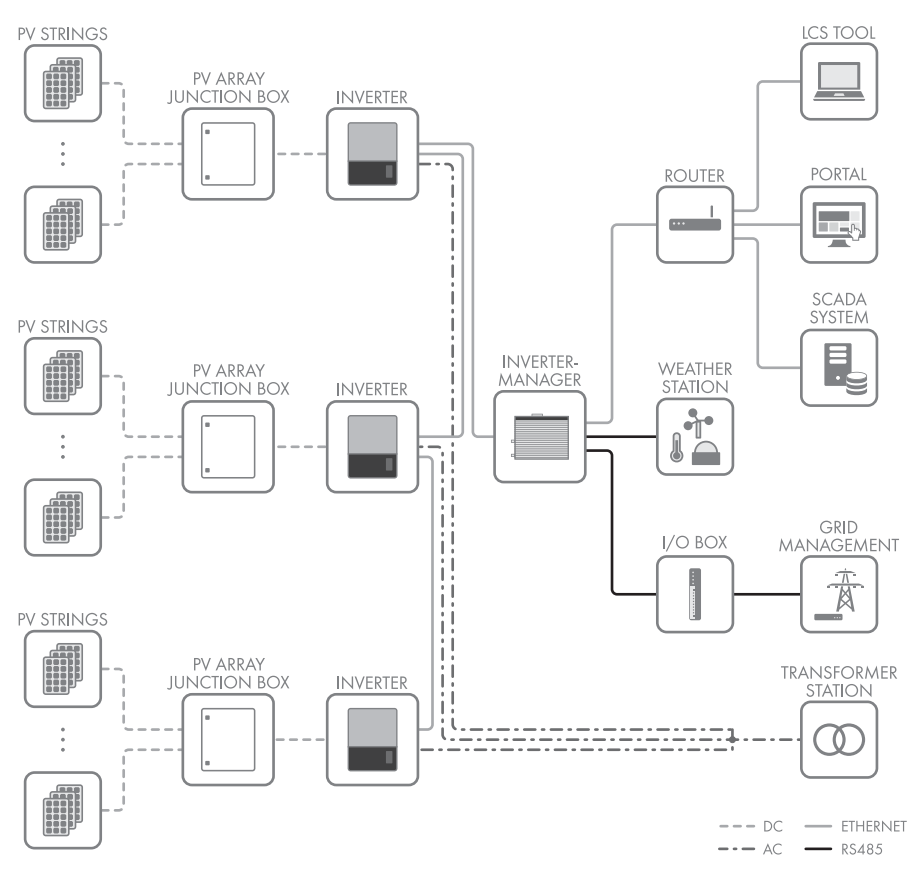

Figure 1.1 System overview

## 1.2 Purpose of This Manual

The manual contains information on the installation and commissioning of the inverter.

The following additional materials are available:

- Quick reference guide for the installation of the inverter - information necessary for commissioning and for establishing communication.
- Installation manual for the SMA Inverter Manager and the I/O Box - information necessary for commissioning and for establishing communication.
- Service manual for replacing the fan for information required to replace a fan.

 Service manual for replacing the SPDs – contains information required to replace surge protection devices.

These documents are available in the download area at www.SMA-Solar.com. You can also request these from the supplier of the inverter.

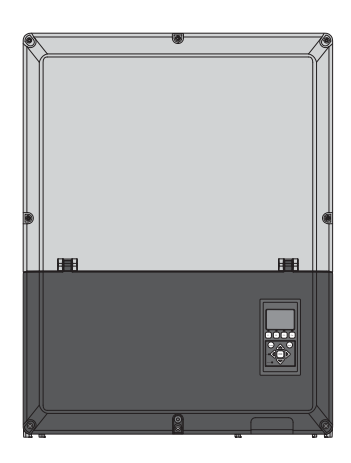

Figure 1.2 Front view of the inverter

| Abbreviation       | Description                                                                                                    |
|--------------------|----------------------------------------------------------------------------------------------------|
| cat5e              | Category 5 twisted pair cable (enhanced) for data transmission                                                      |
| DHCP               | Dynamic Host Configuration Protocol –<br>enables automatic assignment of the<br>network address via the DHCP server |
| DSL                | Digital Subscriber Line                                                                                             |
| EMC<br>(directive) | Electromagnetic compatibility directive                                                                             |
| ESD                | Electrostatic discharge                                                                                             |
| FRT                | Fault Ride Through                                                                                                  |
| GSM                | Global System for Mobile<br>Communications (standard for digital<br>cellular mobile network)                        |
| HDD                | Hard Disk Drive                                                                                                    |
| IEC                | International Electrotechnical Commission<br>- international standards organization                                 |
| IT                 | Isolated Terra                                                                                                    |
| LCS                | Local commissioning and service tool<br>(LCS-Tool)                                                                  |
| LED                | Light-emitting diode                                                                                                |
| LVD (Directive)    | Low-voltage directive                                                                                               |
| МСВ                | Miniature circuit breaker                                                                                           |
| MPP                | Maximum Power Point                                                                                                 |
| MPPT               | Maximum Power Point Tracking<br>determines the point of optimum PV power                                            |
| Р                  | P is the symbol for active power and is measured in Watts (W).                                                      |
| PCB                | Printed circuit board                                                                                               |

#### SMA Solar Technology AG

| Abbreviation           | Description                                                                                             |  |
|------------------------|----------------------------------------------------------------------------------------------------|--|
| PCC                    | Point of Common Coupling - point of interconnection                                                     |  |
|                        | The point on the public electricity network<br>to which other customers are, or could be,<br>connected. |  |
| Grounding<br>conductor | Protective grounding                                                                                    |  |
| PELV                   | Protected Extra-Low Voltage                                                                             |  |
| PLA                    | Power Level Adjustment = Output power<br>limitation                                                     |  |
| P <sub>nom</sub>       | Power [W], Nominal active power                                                                         |  |
| POC                    | Connection point                                                                                        |  |
|                        | The point at which the PV system is connected to the public utility grid.                               |  |
| P <sub>STC</sub>       | Power [W], Standard Test Conditions                                                                     |  |
| PV                     | Photovoltaic, photovoltaic cells                                                                        |  |
| RCD                    | Residual-current device                                                                                 |  |
| RCMU                   | Residual Current Monitoring Unit                                                                        |  |
| R <sub>ISO</sub>       | Insulation resistance                                                                                   |  |
| ROCOF                  | Rate of Change of Frequency                                                                             |  |
| Q                      | Q is the symbol for reactive power and is measured in reactive volt-amperes (VAr).                      |  |
| S                      | S is the symbol for apparent power and is measured in volt-amperes (VA).                                |  |
| STC                    | Standard Test Conditions                                                                                |  |
| SW                     | Software                                                                                                |  |
| THD                    | Total Harmonic Distortion                                                                               |  |
| TN-S                   | Terra Neutral - Separate. AC Network                                                                    |  |
| TN-C                   | Terra Neutral - Combined. AC Network                                                                    |  |
| TN-C-S                 | Terra Neutral - Combined - Separate. AC<br>Network                                                      |  |
| Π                      | AC grid with separation between<br>operational ground of the generator and<br>ground of the load system |  |
| DNO                    | Distribution Network Operator                                                                           |  |
|                        |                                                                                                    |  |

## 1.3 Unpacking

Check the scope of delivery of each product for completeness and any externally visible damage. Contact your distributor if the scope of delivery is incomplete or damaged.

The delivery may contain parts

that are not required for the installation.

Content:

- Inverter
- Wall mounting bracket
- Accessories bag containing:
  - 6 wall plugs 8 x 50 mm
  - 6 mounting screws 6 x 60 mm
  - 1 M25 cable gland with sealing grommet for Ethernet cables
  - 1 grounding bolt M6 x 12 mm
  - 2 x terminal blocks (lug combiner) for connection of two PV cables each per voltage side
- Installation manual
- Quick reference guide for installation

## 1.4 Inverter Type Label

The type label uniquely identifies the inverter. You will require the information on the type label to use the product safely and when seeking customer support from the SMA Service Line. You will find the following information on the type label:

- Device type (Model)
- Serial number (Serial No.)
- Date of manufacture
- Device-specific characteristics

## 1.5 Installation Sequence

- Pay special attention to the important safety information at the beginning of this manual.
- 2. Mount the inverter according to Section 2.1, page 13, Section 2.2, page 14, Section 2.3, page 15.
- 3. Open the inverter in accordance with Section 2.5, page 16.
- 4. Install the AC supply in accordance with Section 2.6, page 16.
- 5. Install Ethernet in accordance with Section 5.7, page 38.
- 6. Install the PV module in accordance with Section 2.9, page 19 using a PV array junction box.
- 7. Close the inverter in accordance with Section 2.5, page 16.
- 8. Turn on AC.
- Finalize commissioning by using the Local Commissioning and Service Tool (LCS-Tool). The tool is available from the download area at www.SMA-Solar.com. The hardware requirements for the LCS-Tool are:
  - PC with Windows<sup>TM</sup> 7 and later
  - 1 GB HDD
  - 2 GB RAM

The LCS-Tool must be installed on a local PC drive. The PC must be connected to the system network of the SMA Inverter Manager. For setup via the LCS-Tool, refer to Section 3.2.1, page 23.

- 10. Switch on the PV system via the PV load-break switch.
- 11. Verify the installation by:
  - Inverter display: LED "On" is permanently green.
  - LCS-Tool: In the inverter view, the status is "On grid".
- 12. The inverter is in operation now.

11

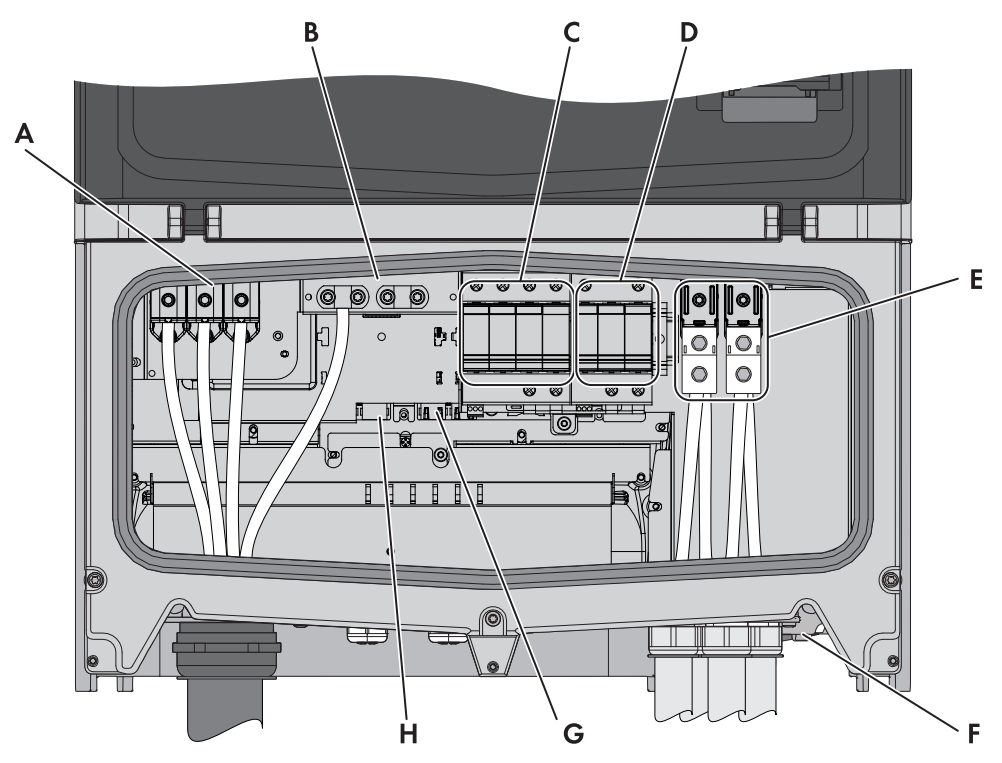

Figure 1.3 Overview of the installation area

#### PELV (safe to touch)

| В       | Device grounding                 |
|---------|----------------------------------|
| G       | Ethernet interface x 2           |
| Н       | RS485 interface (not in use)     |
| Live Pa | rts                              |
| А       | AC terminals                     |
| E       | PV terminals                     |
| Others  |                                  |
| С       | AC overvoltage protection (SPDs) |
| D       | DC overvoltage protection (SPDs) |
| F       | PV load-break switch             |

Table 1.2 Overview of the installation area

## 2 Installation

## 2.1 Environment and Clearances

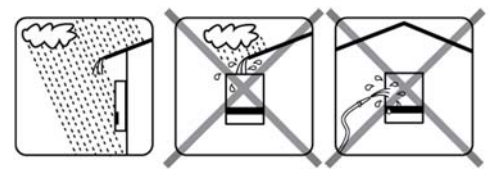

Figure 2.1 Avoid constant contact with water

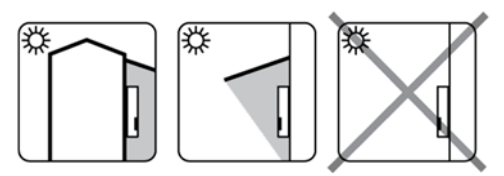

Figure 2.2 Avoid direct solar irradiation

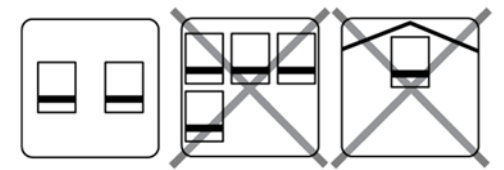

Figure 2.3 Ensure adequate air flow

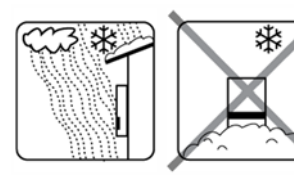

Figure 2.4 Ensure adequate air flow

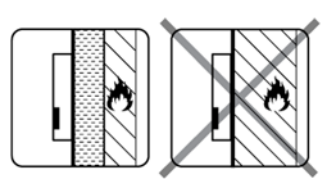

Figure 2.5 Mount on non-flammable surface

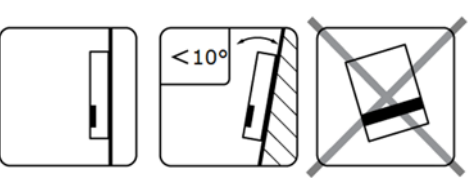

Figure 2.6 Mount upright on vertical surface. A backward tilt of ten degrees is allowed.

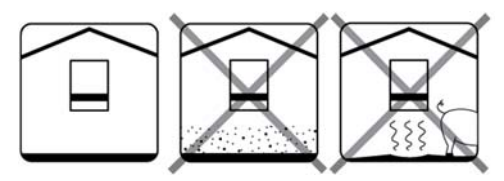

Figure 2.7 Avoid dust and ammonia gases

### i INFORMATION

When selecting the installation site, ensure that the product and warning messages on the inverter are visible at all times. For details, refer to Section 5, page 32.

13

# 2.2 Mounting the Wall Mounting Bracket

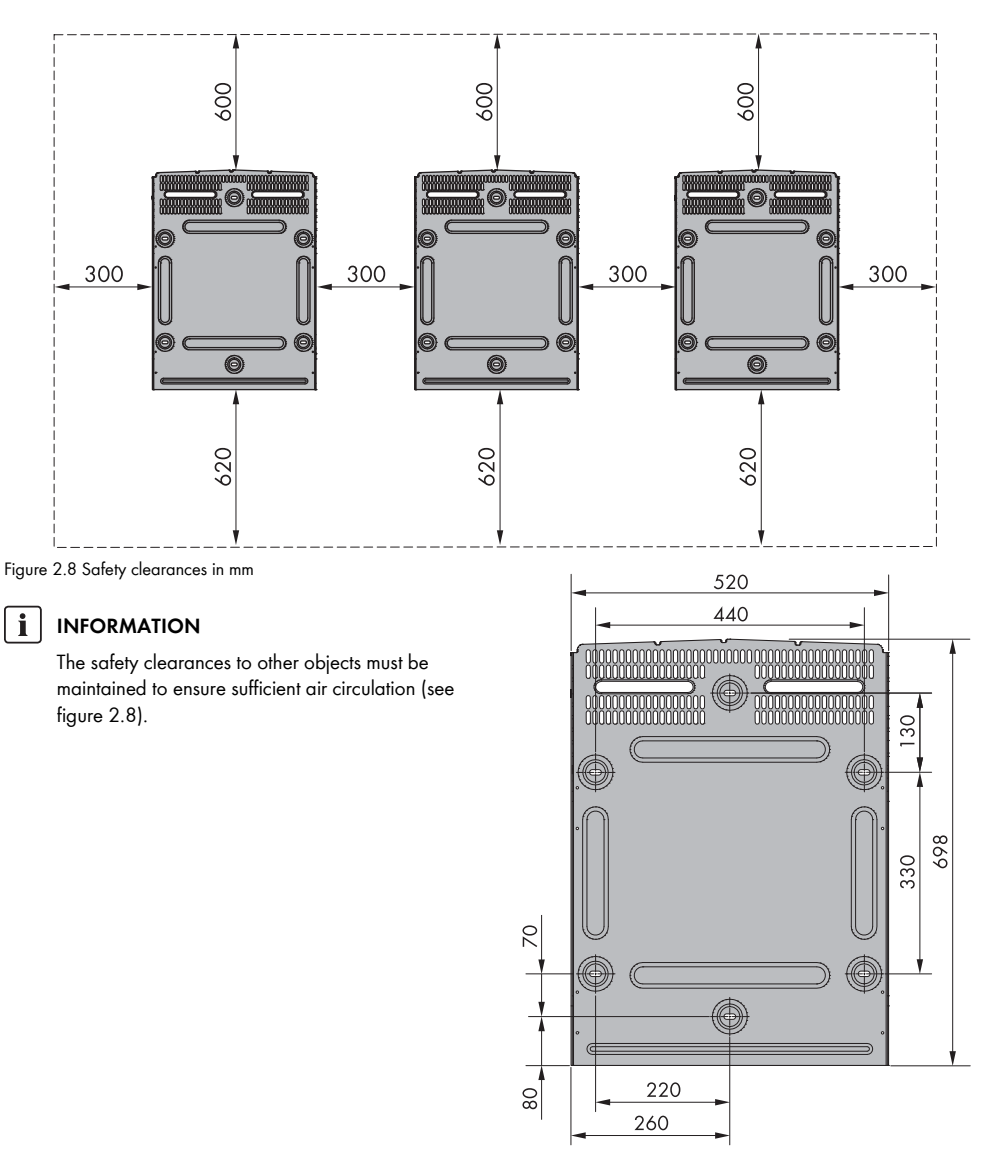

Figure 2.9 Dimensions of wall mounting bracket in mm

Use of the wall mounting bracket delivered with the inverter is mandatory. Warranty claims will expire if the inverter is operated without the wall mounting bracket. It is strongly recommended to use all six mounting holes (see figure 2.10).

#### Mounting of the wall mounting bracket:

- Mount the wall mounting bracket in the designated area.
- Use screws and wall plugs that can safely carry the weight of the inverter.
- Ensure that the wall mounting bracket is correctly aligned.
- When installing one or several inverters, observe the safety clearances to ensure sufficient airflow. Clearances are specified in figure 2.8 and on the wall mounting bracket label.
- Mounting multiple inverters side by side in a single row is recommended. Contact the supplier for guidelines when mounting inverters in more than one row.
- Ensure adequate clearance at the front, for safe installation and service access to the inverter.

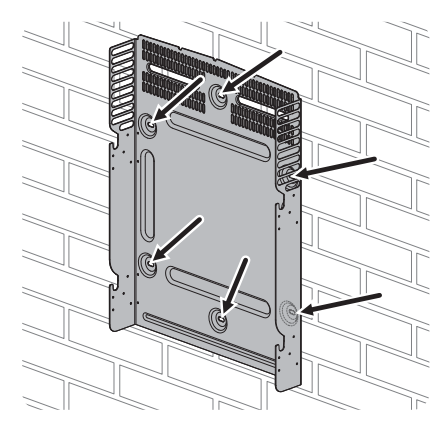

Figure 2.10 Mounting of the wall mounting bracket

# 2.3 Mounting the Inverter

## **A** CAUTION

When handling the inverter observe the local health and safety regulations.

#### Procedure:

- 1. Attach M12 lifting bolts and matching nuts to the inverter (not included in the scope of delivery).
- 2. Lift the inverter.

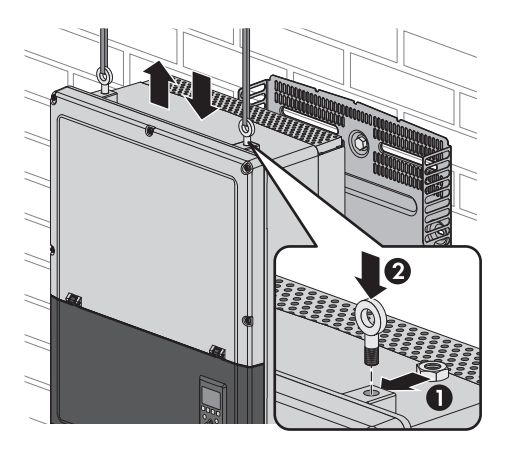

Figure 2.11 Attaching the lifting bolts and lifting the inverter

- 3. Locate the slots on the side of the wall mounting bracket.
- 4. On the inverter, position the side screws against the wall mounting bracket slots. Push the inverter so the side screws slide into the two lower slots and the two upper slots.

STP60-IP-10-IA-en-12

Installation

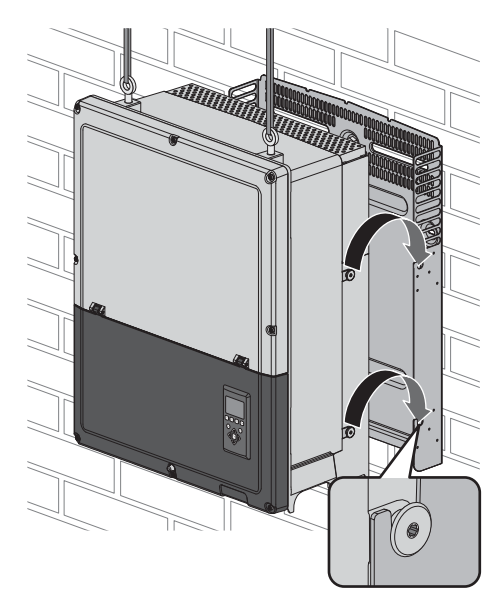

Figure 2.12 Hooking the inverter into the wall mounting bracket

- Check that the four side screws sit securely in the wall mounting bracket slots.
- 6. Release the inverter.

## 2.4 Disassembling the Inverter

#### Procedure:

- 1. Disassemble the inverter in the reverse mounting order.
- 2. Lift and slide the inverter out of the wall mounting bracket slots.
- 3. Lift the inverter off the wall mounting bracket.

# 2.5 Access to the Installation Area

## 

Before working on the inverter, disconnect it from the utility grid by means of the AC breaker and switch off PV using the integrated PV load-break switch (DC load-break switch). Ensure that the inverter cannot be unintentionally reconnected. Use a voltage detector to ensure that the unit is disconnected and voltage free. The inverter can still be charged with very high voltage at hazardous levels even when it is disconnected from utility grid and PV modules. Wait at least five minutes after disconnection from the utility grid and PV modules before proceeding.

## **A** CAUTION

Observe ESD safety regulations. Discharge any electrostatic charge by touching the grounded enclosure, before handling any electronic component.

#### Procedure:

- To open the cover, loosen the three lower front screws using a TX 30 screwdriver. The screws are captive screws and cannot fall out.
- 2. Raise the cover by 180 degrees. A magnet enables the cover to stay open.

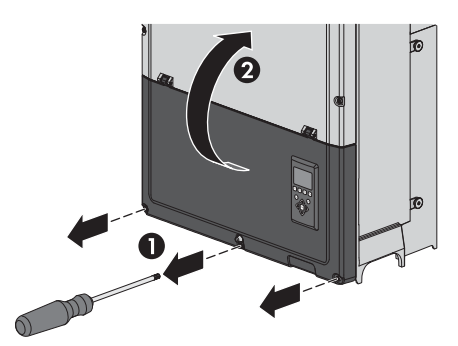

Figure 2.13 Loosen front screws and lift the cover

3. To close the cover, lower it into place and fasten the three front screws.

## 2.6 AC Grid Connection

## A DANGER

These instructions for AC grid connection are for qualified personnel only. To reduce the risk of electric shock, do not perform any maintenance work other than that specified in the manual unless you are qualified to do so.

## **A** CAUTION

For fuse and RCD information, refer to Section 5, page 32. AC fuse rating must not exceed the ampacity of the conductors used.

16

#### IMI Detection

The inverter has a built-in IMI/RCMU (Insulation Monitoring Interrupter / Residual Current Monitoring Unit). The inverter acts on residual DC current and a sudden change in the ground fault current. This functionality is activated during normal operation.

#### Insulation Resistance Detection

The inverter has a built-in insulation resistance detection. The insulation resistance detector performs a measurement of the connected PV system resistance to ground before the inverter connects to the grid. If the resistance is below the arid code set value, the inverter will wait and re-measure the resistance after a short while. When the resistance is above the grid code set value, the inverter performs a self-test and connects to the grid.

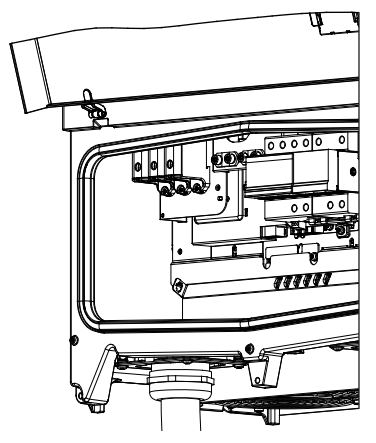

Figure 2.14 Installation area

#### Cable requirements STP 60-JP-10

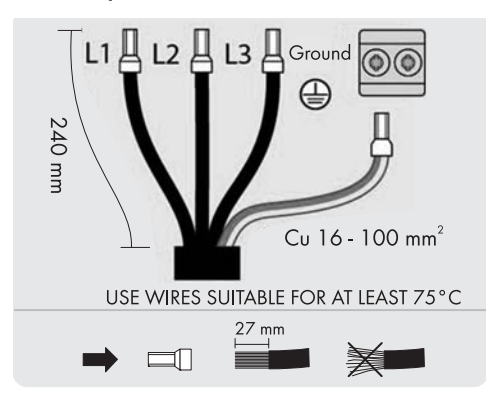

Figure 2.15 AC cable STP 60-JP-10

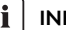

## 

Cables with multi-strand, fine-strand or extra fine-strand conductors can be used for AC connection (see figure 2.15 and 2.16). The cables must be suitable for a temperature of at least 75°C.

When using fine-strand or extra fine-strand conductors, bootlace ferrules must be used for the connection.

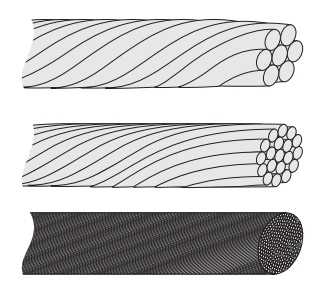

Figure 2.16 Cables with different conductors (from top to bottom): multi-strand, fine-strand and extra fine-strand

The inverter may only be connected to a three-phase utility arid.

Strip off the insulation of all four AC cable conductors. The protective conductor (PE) must be longer than the grid wires.

- 1. Verify that the nominal voltage of the inverter matches the grid voltage.
- 2. Ensure that the main circuit breaker is released, and take precautions to prevent reconnection.
- 3. Open the front cover.
- 4. Insert the cable through the AC cable gland to the terminal block.
- 5. Connect the three grid wires (L1, L2, L3) and the grounding conductor (PE) to the terminal block with the respective markings. The grounding conductor is marked with the symbol shown in figure 2.17.
- 6. Optional: Make an extra PE connection at the secondary PE grounding points using the external device arounding bolt delivered with the inverter. See figure 5.2.
- 7. All conductors must be properly attached with the correct tool (screwdriver bit, length min. 50 mm) and correct torque, see Section 5.4, page 36.

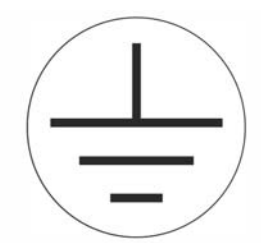

Figure 2.17 Protective conductor symbol

## A WARNING

#### LEAKAGE CURRENT HAZARD

Insufficient grounding of the inverter can lead to serious injuries or lethal injuries.

• Ensure the correct grounding of the devices by a certified electrical installer.

## 2.7 Cable Entry

The mounting brackets for the cable glands are already pre-mounted.

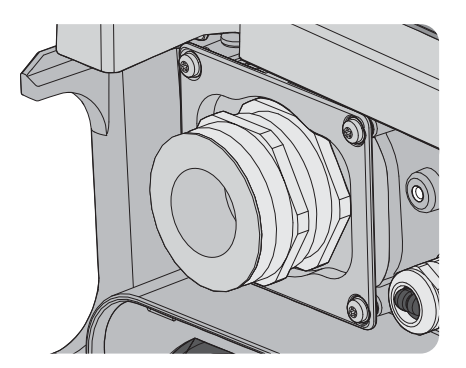

Figure 2.18 AC cable gland

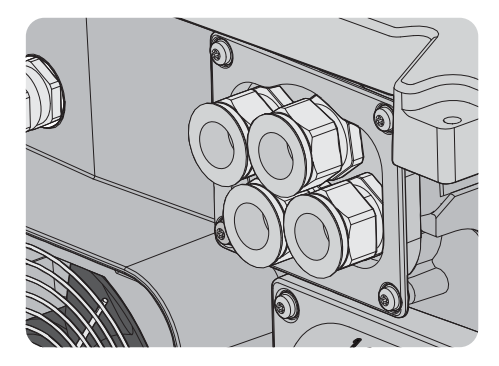

Figure 2.19 DC cable gland

| Terminal            | Range <sup>1)</sup>       | Conductor<br>material | Cable sheath diameter with supplied cable gland |
|---------------------|---------------------------|-----------------------|-------------------------------------------------|
| STP 60-JP-10: AC+PE | 16 to 100 mm <sup>2</sup> | Al/Cu                 | 38 to 44 mm                                     |
| PV                  | 16 to 60 mm <sup>2</sup>  | Cu                    | 13 to 18 mm                                     |

Table 2.1 Suitable conductor sizes

<sup>1)</sup> Always observe the ampacity of cables used.

## 2.8 Ethernet Connections

When used outdoors, make sure to use a suitable cable (see Section 5.6 "Technical Data of the Communication Interface", page 37). If the cable is very stiff, an intermediate terminal should be used to achieve greater flexibility of the cable before it is connected to the inverter. For some cables, it might be sufficient to remove the hard outer mantle of the part of the cable inside the inverter enclosure. In this way, the RJ45 Ethernet connectors mounted on the printed circuit boards are protected against excessive stress, which could lead to damages or problems with the connection.

#### Procedure:

- 1. Do not remove the RJ45 connector on the Ethernet cable.
- 2. Run the cables through the base of the inverter via cable glands. See figure 2.20.
- Cut slice in rubber grommet. Place the grommet in the gland to ensure proper seal.
- 4. Plug into the Ethernet connector.

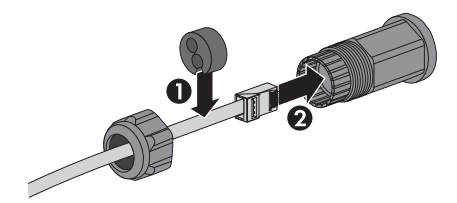

Figure 2.20 Run cables through cable glands

## 2.9 PV Connection

## 2.9.1 External PV Array Junction Boxes

PV strings must be connected to the DC input via an external PV array junction box. The PV array junction box connects the PV strings of the PV array and protects the individual strings against overcurrent with appropriate fuse protection.

#### INFORMATION

The same number and type of modules must be connected to all PV strings connected to the PV array junction box. In addition, all connected modules must have the same orientation.

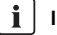

#### INFORMATION

Observe correct fuse rating. Consult the module manufacturer's manuals for information on correct string fuse rating.

#### i INFORMATION

Use a suitable voltage detector that can measure up to 1000 V DC. Verify the polarity and maximum voltage of the PV arrays by measuring the PV open-circuit voltage.

#### **A** CAUTION

The inverter is protected against short-term reverse polarity. Not correcting reverse polarity results in irreparable defects of the inverter and will void the warranty.

 Make sure that the cables are properly connected to the inverter so that the inverter can feed in DC input voltage.

The combined power from the PV array junction box must be connected to the DC input of the inverter.

## 

PV array is floating, with both the (+) and (-) conductors connected to the PV inputs of the inverter. Neither conductor is connected to ground.

The DC power can be disconnected with the inverter-integrated DC load-break switch.

## 

Do NOT connect PV to ground!

## 

# Danger due to ground fault on DC side during operation

Due to the transform erless topology of the product, the occurrence of ground faults on DC side during operation can lead to irreparable damage. Damages to the product due to a faulty or damaged DC installation are not covered by warranty. The product is equipped with a protective device that checks whether a ground fault is present during the starting sequence. The product is not protected during operation.

• Ensure that the DC installation is carried out correctly and no ground fault occurs during operation.

## 

# Do not operate the DC load-break switch in the event of ground fault

Do not operate the DC load-break switch of the inverter in the event of a ground fault. Switching off the DC voltage using a suitable DC load-break switch in the Combiner Box is still possible.

- Do not perform any further actions on the inverter.
- Contact Service immediately.

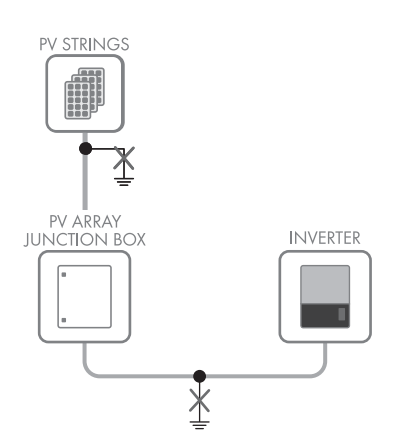

Figure 2.21 Do not connect PV to ground!

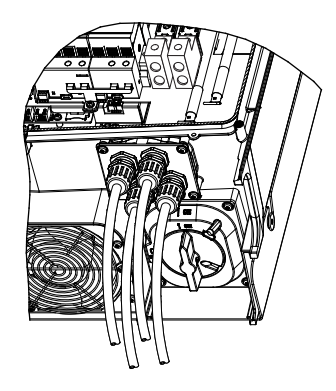

Figure 2.22 DC connection area

20

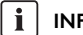

#### INFORMATION

Cables with multi-strand, fine-strand or extra fine-strand conductors can be used for AC connection (see figure 2.23). The cables must be suitable for a temperature of at least 75 °C.

When using fine-strand or extra fine-strand conductors, bootlace ferrules must be used for the connection.

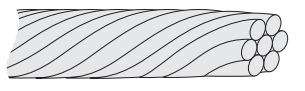

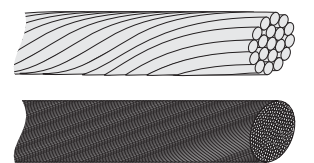

- Figure 2.23 Cables with different conductors (from top to bottom): multi-strand, fine-strand and extra fine-strand
  - Switch the PV load-break switch on the inverter to "Off" and, if available, also on the PV array junction box.
  - Attach the DC terminal blocks (lug combiner) supplied to the PV terminals. Observe the right tools (screwdriver bit - length min. 50 mm) and torques, see section Section 5.4, page 36.

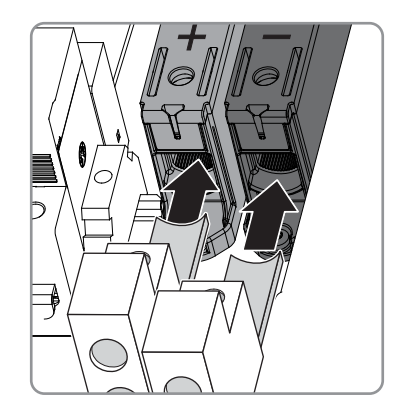

Figure 2.24 Connection of the DC terminal blocks (lug combiner)

 Assemble the PV cables of the PV array junction box before connecting them to the DC terminal blocks (lug combiner).

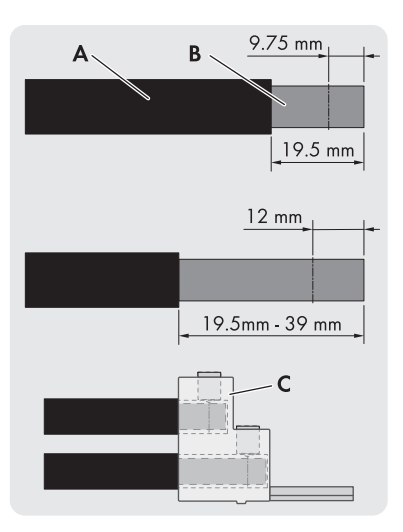

Figure 2.25 Connect to PV input

| А | Cable with insulation            |
|---|----------------------------------|
| В | Copper conductor (max. 60 mm²)   |
| С | DC terminal block (lug combiner) |

4. Connect the PV cables to the terminal blocks (lug combiner). Ensure correct polarity (see figure 2.26).

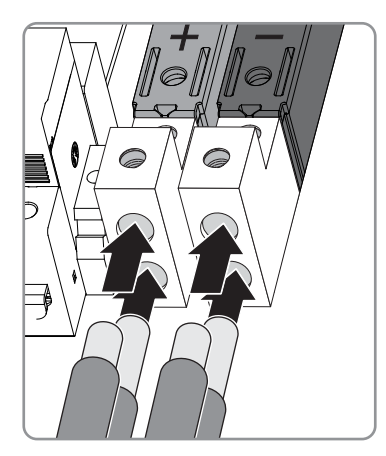

Figure 2.26 Connect to PV input

 All wires must be properly fastened with the correct tool (screwdriver bit - length min. 50 mm) and right torque, see Section 5.4, page 36.

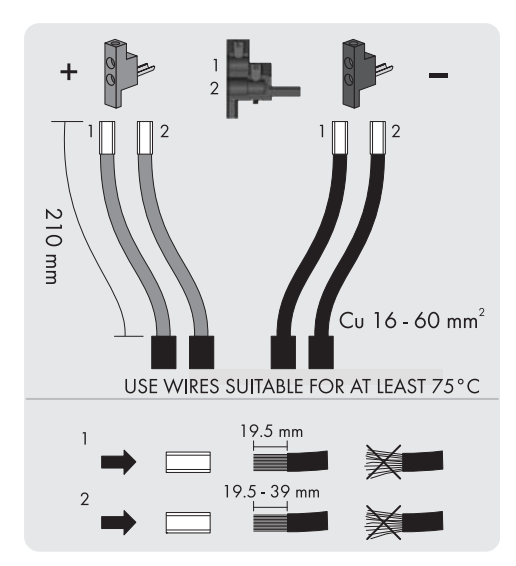

Figure 2.27 DC label

#### Protection class of PV modules

The inverter must only be operated with PV modules of protection class II, compliant with IEC 61730, application class A.

Only connect PV modules to the inverter. Other energy sources are not allowed.

## 

PV modules generate a voltage when exposed to light.

## 2.10 Closure

- 1. Close the cover of the inverter installation area. Fasten the three front screws (see Section 5.4, page 36).
- 2. Turn on AC power.

21

# 3 Initial Setup and Start

## 3.1 User Interface

The user interface comprises:

- Local display, for all inverter variants. The local display shows status information of the inverter. It is not possible to set up or configure the inverter via the display. The "#" in the display explains the operation modes.
- Local commissioning and service tool (LCS-Tool). The LCS tool can be used for configuring one or more inverters.

## 3.1.1 Operating Modes

The inverter has five operation modes, indicated by LEDs.

| Status                  | LEDs  | LEDs |
|-------------------------|-------|------|
| Off grid                | Green |      |
|                         | Red   |      |
| Connecting              | Green |      |
|                         | Red   |      |
| On grid                 | Green |      |
|                         | Red   |      |
| Internal inverter event | Green |      |
|                         | Red   |      |
| Fail safe               | Green |      |
|                         | Red   |      |

Table 3.1 Operating modes

#### Off grid (LEDs off)

#0-51

When no power has been fed into the AC grid for more than 10 minutes, the inverter disconnects from the grid and shuts down. User and communication interfaces remain powered for communication purposes.

#### **Connecting** (green LED flashing) #52-53

Once the PV input voltage reaches the DC initial voltage, the inverter goes into operation.

The inverter performs a series of internal self-tests, including measurement of the resistance between the PV array and ground. Meanwhile, it also monitors the grid parameters. If the grid parameters are within the specifications during the required period (depending on the grid code), the inverter starts feeding into the utility grid.

#### On grid (green LED glowing)

#60

The inverter is connected to the AC grid and feeds into the grid. The inverter disconnects from the utility grid in the following cases:

- The inverter recognizes abnormal grid conditions (depending on the grid code).
- An internal event occurs.
- PV power is insufficient (no electric current has been fed in for approx. ten minutes).

#### Internal inverter event (green LED flashing) #54

The inverter waits for an internal state within the thresholds (e.g. due to too high a temperature) before reconnecting to the utility grid.

#### **Fail safe** (red LED flashing) #70

If the inverter detects an error in its circuits during the self-test (in the "Connecting" operating mode) or during operation, it switches over to the "Fail safe" operating mode and is disconnected from the utility grid. The inverter remains in the "Fail safe" operating mode until the PV power has been absent for ten minutes or the inverter has been shut down completely (AC+PV).

## 3.2 Display

#### INFORMATION

It may take some time until the display responds after switching on.

The integrated display on the inverter front gives the user access to information about the PV system and the inverter.

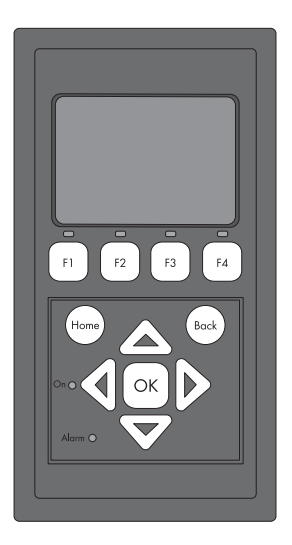

Figure 3.1 Overview of display buttons and functionality

| Button          | Function                                                                                              |  |  |
|-----------------|----------------------------------------------------------------------------------------------------|--|--|
| Fl              | Adjust the contrast level of<br>display. Use arrow up/down<br>button while pressing the F1<br>button. |  |  |
| F2              | No function                                                                                           |  |  |
| F3              |                                                                                                    |  |  |
| F4              |                                                                                                    |  |  |
| Home            | Return to main screen                                                                                 |  |  |
| OK              | No function                                                                                           |  |  |
| Up arrow        | A step up                                                                                             |  |  |
| Down arrow      | A step down                                                                                           |  |  |
| Arrow right     | Toggles screen right                                                                                  |  |  |
| Arrow left      | Toggles screen left                                                                                   |  |  |
| Back            | Return to main screen                                                                                 |  |  |
| On – green LED  |                                                                                                    |  |  |
| Alarm – red LED |                                                                                                    |  |  |

The screen design is divided into different sections:

- 1. Main screen. Current and daily yield. This section contains:
  - Actual output power (kW)
  - Yield of the current day (kWh)
  - Total yield (kWh)
  - Current date
  - Current time
  - Operating mode (#)
- 2. Inverter information. This section contains:
  - Inverter device type
  - Inverter name
  - Inverter serial number
  - IP address
  - Serial number of the SMA Inverter Manager
  - Software version of the inverter
- 3. Actual values This section contains:
  - PV voltage and current
  - Phase-to-phase voltages
  - Phase currents
  - Grid frequency

## 3.2.1 Initial Setup via LCS-Tool

The inverter and the SMA inverter manager must be commissioned via the local commissioning and service tool (LCS-Tool). Commissioning is necessary before the inverter is connected to the AC utility grid and feed-in operation begins.

The LCS too enables the selection of predefined country data sets for different utility grids. Customer-specific country data sets can be provided by SMA and imported via the LCS tool (see installation manual of the SMA Inverter Manager / SMA Digital I/O Box / LCS Tool).

After installation, check all cables and close the inverter. Turn on AC power.

rum on AC power.

## 

Selecting the correct grid code is important in order to comply with the local and national standards.

It is possible to create customer-specific grid code files with adjusted set values (see Section 3.2.4).

Table 3.2 Display with control and function buttons

## 3.2.2 Switching on the PV Load-Break Switch

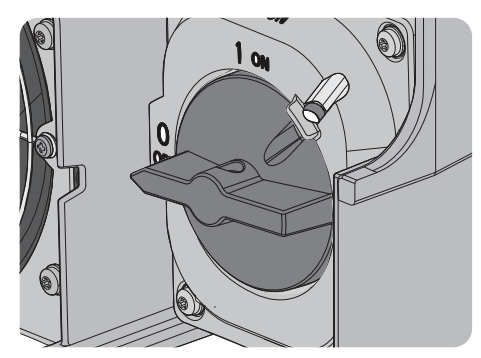

Figure 3.2. PV load-break switch

Switch on the PV load-break switch at the inverter and, if available, at the PV array junction box.

## 3.2.3 Commissioning

The inverter starts automatically if sufficient solar irradiation is available. Commissioning takes a few minutes. During this period, the inverter performs a self-test.

#### INFORMATION

The inverter is protected against short-term reverse polarity. The inverter does not generate feed-in power until any reverse polarity is corrected.

### **A** CAUTION

Prolonged reverse polarity leads to a failure of the inverter and thus will void the warranty.

 Make sure that the cables are correctly connected to the inverter.

## 3.2.4 Grid Code File

#### i INFORMATION

If the desired grid code is not available, or if the LCS tool displays a warning about incompatible software versions, the grid code and software library must be updated on the LCS tool.

It is possible to create customer-specific grid code files with adjusted set values. For this purpose, please contact SMA Technology AG.

## 3.2.5 Configuring the Fallback

If the communication between the inverter and the SMA Inverter Manager is interrupted, the inverter switches to a previously defined operating state (Fallback). The desired operating state when communication is interrupted, can be activated and configured with the customer-specific grid code file or via the LCS tool. For further information on the configuration of the system fallback between the SMA Inverter Manager and a superior control unit (e.g. SCADA system or Power Plant Controller) see installation manual of the SMA Inverter Manager / SMA Digital I/O Box / LCS Tool.

#### i INFORMATION

Observe the specifications of your electric utility company.

| Parameter                                      | Configurable<br>value range |
|------------------------------------------------|-----------------------------|
| Switch-on time after interrupted communication | 2 to 20 sec.                |
| Length of fallback                             | 0 to 100 days               |
| Reaction P                                     | 0 to 100%                   |
| Reaction Q<br>(Q has a higher priority than P) | 0 to 100%                   |

Table 3.3 Configurable parameters after communication interruption

24

# 4.1 Troubleshooting and Repair

The information is organized in tables showing messages appearing in the LCS tool, known as events. The tables contain descriptions of events as well as explanations of which actions to take when an event occurs.

| Type of event    | Indicates whether the event is of the grid, PV, internal or fail safe category.                                                         |
|------------------|----------------------------------------------------------------------------------------------------|
| ID               | The specific event ID.                                                                                                    |
| Display          | Text shown in display.                                                                                                    |
| Description      | Description of the event.                                                                                                    |
| Measure          | Description of which action to take prior to contacting any other parties.                                                              |
| DNO              | If the prescribed action has not identified the malfunction, contact the DNO for further assistance.                                    |
| SMA Service Line | If the prescribed action has not identified the malfunction, contact Service for further assistance (see Section 6 "Contact", page 39). |
| PV               | If the prescribed action has not identified the malfunction, contact the PV module supplier for further assistance.                     |

#### **Grid-Related Events**

| ID     | Status<br>message | Description                                           | Measure                                                                                                    | DNO | SMA<br>Service<br>Line | PV |
|--------|-------------------|-------------------------------------------------------|----------------------------------------------------------------------------------------------------|-----|------------------------|----|
| 1-6    |                   | Grid voltage too low.                                 | Check voltage and AC installation.<br>If the voltage is zero, check the<br>fuses.                                                                                                    | x   | -                      | -  |
| 7-9    |                   | Grid voltage average too high<br>for ten minutes.     | Check that the installation is correct<br>in accordance with the installation<br>manual. If so, request a new grid<br>code file with increased voltage<br>limit or reactive power for voltage<br>suppression. | x   | -                      | -  |
| 10-15  |                   | Grid voltage too high.                                | Check voltage and AC installation.                                                                                                    | х   | -                      | -  |
| 16-18  |                   | The inverter has detected a voltage peak on the grid. | Check voltage and AC installation.                                                                                                    | x   | -                      | -  |
| 19, 22 |                   | Grid frequency too low or too<br>high.                | Check power frequency.                                                                                                    | x   | -                      | -  |
| 28-30  |                   | Grid frequency change exceeded.                       | Check deviation of the grid frequency.                                                                                                    | x   | -                      | -  |
| 31-33  |                   | DC current share in utility grid is too high.         | For repeated daily occurrences, perform onsite grid analysis.                                                                                                    | -   | x                      | -  |

| ID     | Status<br>message       | Description                                                                                                    | Measure                                                                                                    | DNO | SMA<br>Service<br>Line | PV |
|--------|-------------------------|----------------------------------------------------------------------------------------------------|----------------------------------------------------------------------------------------------------|-----|------------------------|----|
| 34-37  |                         | The residual-current monitoring<br>unit (RCMU) detected an<br>overcurrent.                                             | Turn off both DC and AC supply<br>and wait until the display turns off.<br>Then turn on DC and AC supply<br>and observe if the event reoccurs.<br>Visual inspection of all PV cables<br>and modules. | -   | x                      | -  |
| 40     | Utility grid<br>not OK. | The utility grid has been<br>outside the permissible range<br>for more than ten minutes<br>(frequency and/or voltage). | Check grid frequency, grid voltage,<br>software version and grid code<br>setting.                                                                                                    | x   | -                      | -  |
| 41-43  |                         | Fault ride through. The inverter<br>has detected that the grid<br>voltage was below or above a<br>certain level.       | If this event is reported several times<br>each day, perform onsite grid<br>analysis.                                                                                                    |     |                        |    |
| 48, 51 |                         | Grid frequency too low or too<br>high.                                                                                 | Check grid frequency and AC installation.                                                                                                    | х   | -                      | -  |
| 54-56  |                         | DC current share in utility grid is too high (stage 2).                                                                | For repeated daily occurrences, perform onsite grid analysis.                                                                                                    | х   | -                      | -  |
| 61     |                         | Grid failure, open phase<br>detected.                                                                                  | If the event reoccurs several times<br>each day, contact the responsible<br>grid operator.                                                                                                    | x   | -                      | -  |
| 62     |                         | Grid failure.                                                                                                    | If the event reoccurs several times<br>each day, contact the responsible<br>grid operator.                                                                                                    | x   | -                      | -  |
| 64-81  |                         | Grid voltage on phase too low.                                                                                         | Check voltage and AC installation.<br>If the voltage is zero, check the<br>fuses.                                                                                                    | x   | -                      | -  |

Figure 4.1 Grid-related events

#### **PV-related events**

| ID          | Status<br>message                     | Description                                                                                                    | Measure                                                                                                    | DNO | SMA<br>Service<br>Line | PV |
|-------------|---------------------------------------|----------------------------------------------------------------------------------------------------|----------------------------------------------------------------------------------------------------|-----|------------------------|----|
| 103         | PV current is<br>too high/<br>waiting | Too many PV modules<br>connected in parallel. Should<br>only appear on newly installed<br>systems.                                                                                             | Check number of strings in parallel<br>and current ratings. Has the current<br>limit been exceeded? Reconnect<br>strings in parallel.                                                                                                    | -   | x                      | x  |
| 115,<br>260 | PV ISO too<br>low                     | The resistance between the PV<br>strings and ground (PE) is too<br>low for the inverter to be<br>commissioned. This will force<br>the inverter to make a new<br>measurement after ten minutes. | Make a visual inspection of all PV<br>cables and modules for correct<br>installation according to the<br>installation manual. The event could<br>indicate that the PE connection is<br>missing.<br>Warning: A repeated occurrence<br>of this message on several<br>consecutive days indicates a<br>general problem in the DC<br>insulation. In this case, a<br>comprehensive test of the insulation<br>is necessary, since even a sudden<br>ground fault during operation<br>cannot be excluded.<br>Warning: A ground fault during<br>operation can completely destroy<br>the device. | -   | x                      | x  |
| 258         | PV voltage<br>too high/<br>waiting    | The DC voltage is too high.                                                                                                    | Make sure that PV system and<br>layout correspond to<br>recommendations in the manuals.                                                                                                    | -   | x                      | x  |
| 278         |                                       | DC voltage warning.                                                                                                    | Make sure that PV system and<br>layout correspond to<br>recommendations in the manuals.                                                                                                    | -   | x                      | x  |

Figure 4.2 PV-related events

#### System-Related Events

| ID            | Status<br>message | Description                                                     | Measure | DNO | SMA<br>Service<br>Line | PV |
|---------------|-------------------|-----------------------------------------------------------------|---------|-----|------------------------|----|
| 2000          |                   | Communication assembly is booting.                              | -       | -   | -                      | -  |
| 2010,<br>2011 |                   | The software update of the main CPU has started / has finished. |         | -   | -                      | -  |

| ID             | Status<br>message     | Description                                                                                                    | Measure                                                                                       | DNO | SMA<br>Service<br>Line | PV |
|----------------|-----------------------|----------------------------------------------------------------------------------------------------|-----------------------------------------------------------------------------------------------|-----|------------------------|----|
| 2012 -<br>2018 |                       | The software update failed.                                                                                                    | Restart the software update. If an error occurs during the update, contact Service.           | -   | х                      | -  |
| 2030           |                       | Transmission of the grid code<br>to the main computer failed.                                                                                                    | If this event occurs frequently, contact Service.                                             | -   | х                      | -  |
| 2050           |                       | Ethernet connection is active                                                                                                    | No measure necessary. This error is<br>used, for example, to identify bad<br>Ethernet cables. | -   | -                      | -  |
| 2051           |                       | Ethernet connection is<br>disconnected                                                                                                    | No measure necessary. This error is<br>used, for example, to identify bad<br>Ethernet cables. | -   | -                      | -  |
| 2052,<br>2053  |                       | Transmission of the Grid Code<br>from the SMA Inverter<br>Manager to the inverter has<br>started/ended.                                                                    | -                                                                                             | -   | -                      | -  |
| 2054           |                       | Transmission of the Grid Code<br>from the SMA Inverter<br>Manager to the inverter has<br>failed.                                                                           | If this event occurs frequently, contact Service.                                             | -   | -                      | -  |
| 2055           | Fallback<br>activated | The inverter switched to the<br>fallback mode after the<br>communication with the SMA<br>Inverter Manager was<br>interrupted.                                              |                                                                                               | -   | -                      | -  |
| 2056           | Fallback<br>completed | The inverter has switched back<br>to normal operation after<br>having been in the fallback<br>mode due to a communication<br>disturbance with the SMA<br>Inverter Manager. |                                                                                               | -   | -                      | -  |

Table 4.3 System-related events

#### Internal Events

| ID                          | Status<br>message | Description                                                                         | Measure                                                                                                    | DNO | SMA<br>Service<br>Line | PV |
|-----------------------------|-------------------|-------------------------------------------------------------------------------------|----------------------------------------------------------------------------------------------------|-----|------------------------|----|
| 201-<br>208                 |                   | The internal temperature of the inverter is too high.                               | Verify that no objects or dust are on<br>top of the inverter and make sure<br>that the air ducts are clear and not<br>blocked.                                                               | -   | x                      | -  |
| 209,<br>210                 |                   | Voltage in DC link is too high.                                                     | If the event persists, reset the<br>inverter by disconnecting DC and<br>AC. If the event is repeated, check<br>the maximum PV voltage using the<br>display to see if it is above the limits. | -   | x                      | -  |
| 211                         | Low fan<br>speed  | Fan speed is too low.                                                               | Check whether the inverter fan is<br>blocked.                                                                                                    | -   | x                      | -  |
| 213-<br>215                 |                   | Internal error. Voltage<br>measured before and after the<br>relay differs too much. | Contact Service.                                                                                                    | -   | x                      | -  |
| 216-<br>218                 |                   | Current measured on AC side is too high.                                            | Contact Service.                                                                                                    | -   | x                      | -  |
| 219-<br>221                 |                   | Internal error. Voltage<br>measured before and after the<br>relay differs too much. | Contact Service.                                                                                                    | -   | x                      | -  |
| 225-<br>240,<br>275         |                   | Failure in memory/EEPROM.                                                           | Restart the inverter. If the event persists, contact Service.                                                                                                    | -   | х                      | -  |
| 241,<br>242,<br>245,<br>249 |                   | Internal communications fault.                                                      | Restart the inverter. If the event persists, contact Service.                                                                                                    | -   | x                      | -  |
| 248                         |                   | Internal CPU error.                                                                 | Restart the inverter. If the event persists, contact Service.                                                                                                    | -   | x                      |    |
| 252-<br>254                 |                   | Current measured on AC side is too high.                                            | If the event repeats, contact Service.                                                                                                    | -   | х                      | -  |
| 243,<br>263                 |                   | Internal error.                                                                     | Restart the inverter. If the event persists, contact Service.                                                                                                    | -   | x                      | -  |
| 279                         |                   | Temperature sensor error.                                                           | If the event persists, contact Service.                                                                                                    | -   | x                      | -  |
| 280                         |                   | Self-test 24-hour timeout.<br>Self-test must run at least once<br>per 24 hours.     | None.                                                                                                    | -   | -                      | -  |

| ID  | Status<br>message | Description                                                                                                    | Measure                                                                                                    | DNO | SMA<br>Service<br>Line | PV |
|-----|-------------------|----------------------------------------------------------------------------------------------------|----------------------------------------------------------------------------------------------------|-----|------------------------|----|
| 281 |                   | Too many RCMU events<br>during the past 24 hours. Only<br>four automatic reconnect<br>attempts after event 34 is<br>allowed during a 24-hour<br>period. The inverter will<br>automatically try to reconnect<br>after a certain period. | Wait up to 24 hours. If event 34<br>recurs, follow the action for event<br>34.                                                       | -   | x                      | -  |
| 282 |                   | Grid code settings invalid.                                                                                                    | Restart the inverter. If the event<br>persists, ask Service to generate a<br>new grid code file or reselect a<br>standard grid code. | -   | x                      | -  |
| 283 |                   | Gatedrive error.                                                                                                    | Restart the inverter. If the event persists, contact Service.                                                                        | -   | x                      | -  |
| 323 |                   | Internal fan error. Maximum<br>output power has been<br>reduced.                                                                                                    | If the event repeats, contact Service.                                                                                               | -   | х                      | -  |

Table 4.4 Internal events

### Events caused by the self-test

| ID  | Description                                                                                                    | Measure                                                                                                    | DNO | SMA<br>Service<br>Line | PV |
|-----|----------------------------------------------------------------------------------------------------|----------------------------------------------------------------------------------------------------|-----|------------------------|----|
| 100 | PV input current is negative. Sensor fault.                                                                      | Check the polarity of the PV system. If polarity is correct, contact Service.                                                                                                    | -   | x                      | -  |
| 264 | Measurement circuit test failed.                                                                                 | If the event persists, contact Service.                                                                                                    |     |                        |    |
| 266 | Measurement circuit test failed.                                                                                 | Warning: Do not operate the DC<br>load-break switch of the inverter.<br>Switching off the DC voltage using a<br>suitable DC load-break switch in the<br>Combiner Box is still possible. Do not<br>perform any further actions or switching<br>operations on the inverter. Contact<br>Service immediately. | -   | x                      | -  |
| 272 | PV overvoltage protection device error.<br>Inverter will continue operation without<br>overvoltage protection.   | Replace PV overvoltage protection<br>device. See SPD replacement<br>instructions for details.                                                                                                    | -   | х                      | -  |
| 273 | Grid overvoltage protection device<br>error. Inverter will continue operation<br>without overvoltage protection. | Replace PV overvoltage protection<br>device. See SPD replacement<br>instructions for details.                                                                                                    | -   | x                      | -  |
| 274 | Overvoltage protection device status unknown.                                                                    | Restart the inverter. If the event persists, contact Service.                                                                                                    | -   | х                      | -  |

| ID          | Description                                                                                   | Measure                                                                                                    | DNO | SMA<br>Service<br>Line | PV |
|-------------|-----------------------------------------------------------------------------------------------|----------------------------------------------------------------------------------------------------|-----|------------------------|----|
| 350-<br>352 | Residual-current monitoring unit (RCMU) self-test failed.                                     | Contact Service.                                                                                                    | -   | x                      | -  |
| 353         | Current sensor test failed.                                                                   | Contact Service.                                                                                                    | -   | х                      | -  |
| 356-<br>361 | Transistor and relay test failed or inverter<br>relay has failed (contact assumed<br>welded). | Warning: Do not operate the DC<br>load-break switch of the inverter.<br>Switching off the DC voltage using a<br>suitable DC load-break switch in the<br>Combiner Box is still possible. Do not<br>perform any further actions or switching<br>operations on the inverter. Contact<br>Service immediately. | -   | x                      | -  |
| 366         | Residual-current monitoring unit (RCMU)                                                       | Contact Service.                                                                                                    | -   | x                      | -  |

Table 4.5 Events caused by the self-test

## 4.2 Maintenance

Ensure that the heat sink at the rear of the inverter is not covered.

Clean the contacts of the PV load-break switch once a year. Clean by cycling the switch to on and off positions ten times. The PV load-break switch is located at the bottom of the inverter.

For correct operation and a long service life, ensure free air circulation for the following areas:

- around the heat sink at the top and side of the inverter where the air exhausts, and
- towards the fan at the inverter base.

To clear obstructions, clean using compressed air, a soft cloth, or a brush.

## 

The temperature of the heat sink can exceed 70°C.

#### SMA Solar Technology AG

# 5 Technical Data

# 5.1 Specifications

| Parameter                                                   | STP 60-JP-10                                     |  |  |
|-------------------------------------------------------------|--------------------------------------------------|--|--|
| AC                                                          |                                                  |  |  |
| Nominal apparent power <sup>1)</sup>                        | 60000 VA                                         |  |  |
| Nominal active power <sup>2)</sup>                          | 60000 W                                          |  |  |
| Reactive power range <sup>1)</sup>                          | 0 to 60000 var                                   |  |  |
| Nominal AC voltage                                          | 3 / PE; 420 V (50 Hz)                            |  |  |
|                                                             | 3 / PE; 440 V (60 Hz)                            |  |  |
| Supported grounding systems                                 | TT, TN                                           |  |  |
| Nominal AC current at 420 Vac                               | 3 x 82.5 A                                       |  |  |
| Nominal AC current at 440 Vac                               | 3 x 78,7 A                                       |  |  |
| Max. AC current                                             | 3 x 87 A                                         |  |  |
| AC total harmonic distortion (THD at nominal output power)  | < 3 %                                            |  |  |
| Power factor – standard                                     | > 0.99 at nominal power                          |  |  |
| Displacement power factor                                   | 0 overexcited to 0 underexcited                  |  |  |
| Stand-by power consumption (for communication)              | 3 W                                              |  |  |
| Nominal grid frequency (range)                              | 50 Hz/60 Hz (± 10%)                              |  |  |
| DC                                                          |                                                  |  |  |
| Maximum PV array power                                      | 90000 Wp                                         |  |  |
| Input voltage range (at 420 Vac / at 440 Vac)               | 593 V to 1000 V / 622 V to 1000 V                |  |  |
| Nominal voltage DC (at 420 Vac / at 440 Vac)                | 660 V / 690 V                                    |  |  |
| MPP voltage range (at 420 Vac / at 440 Vac)                 | 598 V to 800 V / 627 V to 800 V                  |  |  |
| Startup voltage (at 420 Vac / at 440 Vac)                   | 628 V / 660 V                                    |  |  |
| Max. input voltage                                          | 1000 V                                           |  |  |
| Min. power on the grid                                      | 100 W                                            |  |  |
| Max. input current / max. short-circuit current             | 110 A / 150 A                                    |  |  |
| Number of independent MPP inputs /<br>strings per MPP input | 1/2 (split up by external PV array junction box) |  |  |
| Overvoltage categories                                      | AC: Overvoltage category III (OVC III),          |  |  |
|                                                             | PV: Overvoltage category II (OVC II)             |  |  |
| Integrated DC surge arrester                                | Туре II                                          |  |  |
| Integrated AC surge arrester                                | Type II/III (combined)                           |  |  |

| Parameter                                                                                   | STP 60-JP-10                                                                                                    |
|---------------------------------------------------------------------------------------------|----------------------------------------------------------------------------------------------------|
| Efficiency                                                                                  |                                                                                                    |
| Max. EU efficiency                                                                          | 98.8 %                                                                                                    |
| Efficiency in accordance with JIS C 8961                                                    | 98 %                                                                                                    |
| MPPT efficiency, static                                                                     | 99.9 %                                                                                                    |
| Enclosure                                                                                   |                                                                                                    |
| Dimensions (W / H / D)                                                                      | 740 × 570 × 306 mm                                                                                                    |
| Weight                                                                                      | 75 kg                                                                                                    |
| Acoustic noise level                                                                        | 58 dB(A) (typical)                                                                                                    |
| Table 5.1 Specifications                                                                    |                                                                                                    |
| <ol> <li>at nominal grid voltage</li> <li>at nominal grid voltage, Cos(phi) = 1.</li> </ol> |                                                                                                    |
| Parameter                                                                                   | STP 60-JP-10                                                                                                    |
| Protection class (according to IEC 62109-1)                                                 | I                                                                                                    |
| Electrical                                                                                  |                                                                                                    |
| Electrical safety                                                                           | <ul> <li>IEC 62109-1/IEC 62109-2 (Class I, grounded –<br/>Communication part Class II, PELV)</li> </ul>                                                                     |
| Functional                                                                                  |                                                                                                    |
| Functional Safety                                                                           | <ul> <li>Voltage and frequency monitoring</li> <li>Monitoring of DC current share in AC current</li> <li>Insulation resistance monitoring</li> <li>Fl monitoring</li> </ul> |
| Islanding detection - grid failure                                                          | <ul> <li>Active frequency shift</li> <li>Disconnection</li> <li>Three-phase monitoring</li> <li>ROCOF/SFS</li> </ul>                                                        |
|                                                                                             |                                                                                                    |

Table 5.2 Safety specifications

<sup>1)</sup> depending on local regulations

## 5.2 Compliance

| International standards                              | STP 60-JP-10                         |  |
|------------------------------------------------------|--------------------------------------|--|
| Efficiency                                           | Peak efficiency, standard: EN 50530  |  |
|                                                      | JIS efficiency, Standard: JIS C 8961 |  |
| EC low-voltage directive                             | 2014/35/EU                           |  |
| EC directive for electromagnetic compatibility (EMV) | 2014/30/EU                           |  |
| Safety                                               | EN 62109-1:2010/EN 62109-2:2011      |  |
| Functional Safety                                    | EN 62109-2:2011                      |  |
| EMC, interference immunity                           | EN 61000-6-2:2005                    |  |
| EMC, emission                                        | EN 55011:2016 group 1, class A       |  |
| Harmonic currents                                    | EN 61000-3-12:2011                   |  |
| CE                                                   | Yes                                  |  |
| Properties of the supply grid                        | IEC 61727                            |  |
|                                                      | EN 50160                             |  |

## 5.3 Installation Conditions

| Parameter                                                      | Specification                                                                            |
|----------------------------------------------------------------|------------------------------------------------------------------------------------------|
| Operating temperature range                                    | -25 °C to 60 °C*                                                                         |
| Storage temperature                                            | -30°C to 60°C                                                                            |
| Relative humidity                                              | 5% to 95%, (non-condensing)                                                              |
| Pollution degree                                               | PD2                                                                                      |
| Environmental category IEC62109-1                              | Outdoor, wet (see Section 2, page 13)                                                    |
| Environmental class in accordance with IEC 60721-3-4           | 4K4H/4Z4/4B2/4S3/4M2/4C2                                                                 |
| Cooling concept                                                | Forced air cooling                                                                       |
| Air quality - general                                          | ISA S71.04-1985                                                                          |
|                                                                | Class G3 (at 75% rF)                                                                     |
| Air quality - coastal, heavy industrial and agricultural zones | Must be measured and classified in accordance with<br>ISA S71.04-1985: G3 (at 75% RH)    |
| Vibration                                                      | < 1 G                                                                                    |
| Enclosure protection class                                     | IP65                                                                                     |
| UL 50E enclosure type                                          | NEMA 3R                                                                                  |
| Maximum operating altitude above mean sea level                | 2000 m above sea level (power reductions may occur starting at an altitude of 1000 m).** |
| Installation                                                   | Avoid constant contact with water.                                                       |
|                                                                | Avoid direct solar irradiation.                                                          |
|                                                                | Ensure adequate air flow.                                                                |
|                                                                | Mount on non-flammable surface.                                                          |
|                                                                | Mount upright on vertical surface.                                                       |
|                                                                | Prevent dust and ammonia gases.                                                          |

\* Potential power reduction above 45°C (for further information see technical information "Efficiencies and Derating")

\*\* Installation at altitudes > 2000 m are possible on request; contact SMA Solar Technology AG for this.

Table 5.6 Installation conditions

## 5.4 Torque Specifications

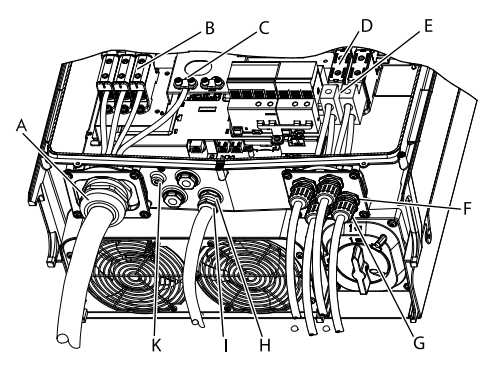

Figure 5.2 Overview of inverter with torque indications

#### Torque STP 60-JP-10

|   | Parameter                                                                                     | Tools           | Torque |
|---|-----------------------------------------------------------------------------------------------|-----------------|--------|
| А | M63 cable gland                                                                               | Wrench 65/68 mm | 6 Nm   |
|   | Swivel nut for M63 cable gland                                                                | Wrench 65/68 mm | 3 Nm   |
| В | AC terminals                                                                                  | TX 30 x 50      | 14 Nm  |
| С | Primary grounding conductor<br>(secondary grounding conductor<br>directly to the right of it) | TX 30           | 3.9 Nm |
| D | PV terminals                                                                                  | TX 30 x 50      | 14 Nm  |
| E | DC collective terminals (Lug combiner)                                                        | TX 30 x 50      | 4 Nm   |
| F | M25 cable gland                                                                               | Wrench 33 mm    | 10 Nm  |
| G | Swivel nut of the M25 cable gland                                                             | Wrench 33 mm    | 1.8 Nm |
| Н | M25 cable gland                                                                               | Wrench 33 mm    | 4 Nm   |
| I | Swivel nut for M25 cable gland                                                                | Wrench 33 mm    | 1.8 Nm |
| К | M6 equipment grounding<br>(equipotential bonding terminal)                                    | TX 20           | 3.9 Nm |
|   | Front screw (not shown)                                                                       | TX 30           | 1.5 Nm |

Table 5.7: Torques STP 60-JP-10

## 5.5 Specifications for Grid Protection

| Parameter                                             | STP 60-JP-10 |
|-------------------------------------------------------|--------------|
| Maximum inverter current, I <sub>ACmax</sub>          | 87 A         |
| Recommended type of time-lag fuse gL/gG (IEC 60269-1) | 125 A        |
| Recommended circuit breaker type B or C               | 125 A        |
| Maximum fuse rating                                   | 125 A        |

Table 5.9: Specifications for grid protection

### **i** INFORMATION

Observe local regulations.

# 5.6 Technical Data of the Communication Interface

| Interface  | Parameter                                   | Parameter details                   | Specification                                                             |
|------------|---------------------------------------------|-------------------------------------|---------------------------------------------------------------------------|
| Ethernet C | Cable                                       | Cable sheath diameter ( ø )         | 2 x 5 to 7 mm                                                             |
|            |                                             | Cable type                          | STP cable (Shielded Twisted Pair,<br>CAT 5e or SFTP CAT 5e) <sup>1)</sup> |
|            |                                             | Cable characteristic impedance      | 100 Ω to 120 Ω                                                            |
|            | RJ45 connector: 2 pcs. RJ45<br>for Ethernet | Wire size                           | 0.14 to 0.25 mm <sup>2</sup> (depending on the design of the RJ45 plug)   |
|            | Galvanic interface insulation               | Cable shield termination            | Via RJ45 plug                                                             |
|            |                                             |                                     | Yes, 500 Vrms                                                             |
|            | Direct protection against contact           | Double/reinforced insulation        | Yes                                                                       |
|            | Short-circuit protection                    |                                     | Yes                                                                       |
|            | Communication                               | Network topology                    | Star connection, ring connection and daisy chain                          |
|            | Cable                                       | Max. cable length between inverters | 100 m                                                                     |
|            | Max. number of inverters                    | Per SMA Inverter Manager            | 42                                                                        |

Table 5.10 Technical data of the communication interfaces

1) (see Section 2.8 "Ethernet Connections", page 19)

## 5.7 Ethernet Connections

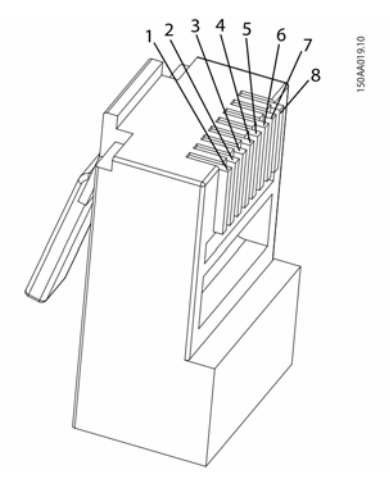

Table 5.4 Pin assignment of the RJ45 plug for Ethernet

| Pin                    | Color standard |              |
|------------------------|----------------|--------------|
| assignment<br>Ethernet | Cat. 5         | Cat. 5       |
| Linemer                | T-568A         | T-568B       |
| 1. RX+                 | Green/white    | Orange/white |
| 2. RX                  | Green          | Orange       |
| 3. TX+                 | Orange/white   | Green/white  |
| 4.                     | Blue           | Blue         |
| 5.                     | Blue/white     | Blue/white   |
| 6. TX-                 | Orange,        | Green        |
| 7.                     | Brown/white    | Brown/white  |
| 8.                     | Brown          | Brown        |

## 5.7.1 Network topology

The inverter has two Ethernet RJ45 pin connectors that enable the connection of several inverters in line topology (as an alternative to the usual star topology).

### **i**

38

#### INFORMATION

Ring topology (C in figure 5.5) is only permitted if realized with Ethernet switch supporting spanning tree.

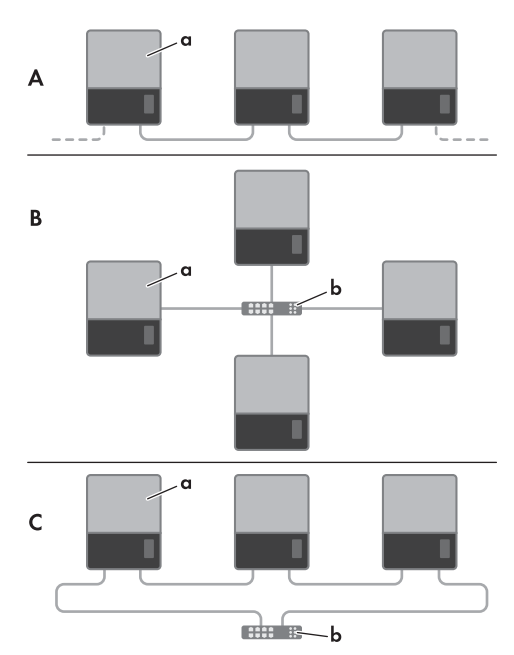

Figure 5.5 Network topology

| А | Linear daisy chain                            |
|---|-----------------------------------------------|
| В | Star topology                                 |
| С | Ring topology (only if spanning tree is used) |
| a | Inverter                                      |
| b | Ethernet switch                               |
| - |                                               |

Status of the LEDs next to the Ethernet port is explained in Table 5.13. There are two LEDs per interface.

| Status   | Yellow LED                   | Green LED |
|----------|------------------------------|-----------|
| Off      | 10 MBit/s data transfer rate | No link   |
| On       | 100 MBit data transfer rate  | Link      |
| Flashing | -                            | Activity  |

Table 5.13 LED status

## 6 Contact

If you have technical problems with our products, please contact the SMA Service Line. We require the following information in order to provide you with the necessary assistance:

- Inverter device type
- Inverter serial number
- Inverter firmware version
- Special country-specific settings of the inverter (if applicable)
- Type and number of PV modules connected
- Mounting location and altitude of the inverter
- Display message

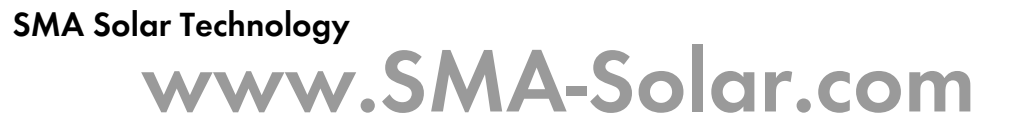

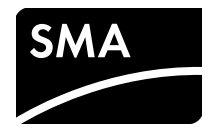